### GOVERNMENT OF INDIA MINISTRY OF FINANCE, DEPARTMENT OF EXPENDITURE O/O CONTROLLER GENERAL OF ACCOUNTS, GIFMIS – PFMS

Mahalekha Niyantrak Bhawan GPO Complex, Block E, INA Colony, New Delhi

File No. I-104/5/2024-ITD-CGA/351-352

#### OFFICE MEMORANDUM

Sub: Standard Operating Procedure on DBT using Intra Bank Transfer of Funds from TSA/TSA Hybrid Account to Non-TSA/Non-TSA Hybrid Account within the same agency.

The undersigned is directed to refer to the Ministry of Finance DoE OM of even no. dated 21st May 2024 regarding the revised procedure of fund flow under Central Sector Schemes and to apprise that Hybrid TSA System has been developed in PFMS as per instructions contained in the aforesaid OM.

Furthermore, for making DBT payments for Central Sector Schemes covered under the ambit of TSA/TSA Hybrid, a SOP for the same has been circulated vide OM No. I-104/5/2024-ITD-CGA/245-283 dated 27th November 2024. The Standard Operating Procedure for DBT using Intra Bank Transfer of Funds from a TSA/TSA Hybrid Account to a Non-TSA/Non-TSA Hybrid Account within the same agency is reiterated herewith and forwarded with a request to get it circulated to concerned Agencies.

This issues with the approval of the Competent Authority.

Date: 28/01/2025

(Anupam Raj) Dy. Controller General of Accounts

To:

. ....

All Pr. CCAs/CCAs/CAS with independent charge with a request to get the OM circulated to Program Divisions and all concerned Agencies.

Copy to:

Sr.AO (GIFMIS) to upload a copy on CGA's website

### STANDARD OPERATING PROCEDURE FOR TRANSFER OF FUNDS FROM TSA/TSA HYBRID ACCOUNT TO NON TSA/NON TSA HYBRID ACCOUNT WITHIN SAME AGENCY

# 1. Introduction

TSA/TSA Hybrid is an attempt for disbursement of funds under Central Sector Schemes for more effective cash management and with an aim of achieving the goal of "Just-in-time" fund flow from the Central Ministries/Departments/Central Nodal Agencies to Autonomous Bodies/Sub-Agencies and down the line agencies through an integrated network of PFMS, RBI and Scheduled Commercial Banks.

At present in TSA and TSA hybrid, there is no functionality for DBT (Direct Benefit Transfer) as it is not allowed to make DBT from RBI Account. Hence, new functionality has been developed to register a commercial bank A/c for TSA / TSA Hybrid agencies, transfer DBT funds from RBI Assignment Account / TSA Hybrid flagged Account to this commercial bank A/c (Non-TSA/Non-TSA Hybrid A/c), and make DBT from commercial Bank A/c.

# 2. Steps to be followed by Agency DO User/ Sub- Agency DO User

**2.1** In addition to TSA(*RBI Account*) / TSA Hybrid(*Savings/ZBS Account*) / Holding Account, a commercial Savings Bank Account needs to be opened, validated by bank and mapped with the scheme.

This new Savings Account will be mapped to existing TSA/ TSA Hybrid Scheme and the steps to be followed are given below:

# My Scheme > Register New Scheme/Bank Account.

Once the account is mapped with the scheme, it will be available for InterBank funds transfer.

# 2.2 Fund Transfer Process flow from TSA Hybrid Account to new DBT Account

# a) Agency /Sub-Agency DO will follow the path: TSA > TSA New InterBank Transfer

| Public Fi<br>D/o Controlle | nancial Management<br>r General of Accounts, Ministry of | System-PFMS User Type: AGENCYDD Agency: CNA P2BA CHILD Agency: CNA P2BA CHILD Agency: CNA P2BA CHILD Agency: Unique Code: RIAJ00000515 Pinance Pinance 2024-2025 01                    |
|----------------------------|----------------------------------------------------------|----------------------------------------------------------------------------------------------------|
| AdhocReports               |                                                          | RJAJ 5515                                                                                                    |
| Home                       |                                                          |                                                                                                    |
| Scholarship Management     |                                                          |                                                                                                    |
| User Manuals               |                                                          |                                                                                                    |
| tsa D                      | Transfer D                                               | Please verify your Email id and Mobile No. before 15th Apr 2024, otherwise, yo                                                                                                    |
| My Account                 | TSA New InterBank Transfer                               | not be able to login on PFMS website. Please ignore, if already done.                                                                                                    |
| Users D                    | Expendit TSA New Inter Bank Tra                          | nsfer annou according to attain and time To find out what a nationalize status many take your moure over the status name. To find the details of Anenov in a status. Click on the      |
| E-Payment                  | TSA Manage InterBank Transfer                            | ary or Hydrixy according to status and type, to find our what a particular atatus means, take your mouse over the status hame, to find the details or Hydrixy in a status, take on the |
| Health Module              | TSA Hybrid                                               |                                                                                                    |
| Sanctions D                | TSA Signatory Configuration                              |                                                                                                    |
| Reports                    | My Assignment Funds                                      |                                                                                                    |
| My Dataile                 | TEA Bulk Customization                                   |                                                                                                    |

The following screen will appear

| ancial Management System<br>eneral of Accounts, Ministry of Finance | n-PFMS<br>(arminy CPSMS)                                                  | Welcome: RJAJ 5515<br>User Type:: AGENCYDO<br>Agency Unique Cede: RJAJ00005515<br>Financial Year: 2024-2025 | 02:26:02 PM        |
|---------------------------------------------------------------------|---------------------------------------------------------------------------|----------------------------------------------------------------------------------------------------|--------------------|
|                                                                     | Add Tsa/Tsi                                                               | a Hybrid Inter Bank Transfer                                                                                |                    |
| Interbank Transfer From: *                                          | ○ Tsa                                                                     |                                                                                                    |                    |
|                                                                     | From Account Details                                                      |                                                                                                    | To Account Details |
| Scheme: *                                                           | 1410-CLIMATE RESILIENT AGRICULTURE II 🗸                                   |                                                                                                    |                    |
| From Account: *                                                     | 62843362                                                                  | To Account: *                                                                                               | Select 🗸           |
| Sanctions Recieved From Central:                                    | Select Sanction Number<br>(Enter minimum 3 characters to Sanction Number) | r Ad                                                                                                    |                    |
| Purpose of Transfer: *                                              | Select 🗸                                                                  |                                                                                                    |                    |
| Available Balance:                                                  | 450.0000                                                                  |                                                                                                    |                    |
| Transferring Amount: *                                              |                                                                           | Voucher Number:                                                                                             |                    |
| Actual Transaction Date: *                                          | 01/10/2024                                                                | Remarks:*                                                                                                   |                    |
| Payment Mode : *                                                    | EPaymentUsingDigitalSignature                                             | nit For Approval Reset                                                                                      | <i>k</i>           |
|                                                                     |                                                                           |                                                                                                    |                    |

- b) User will select Inter Bank Transfer From as TSA or TSA Hybrid
  - On Clicking "TSA/TSA Hybrid", the respective TSA/ TSA Hybrid mapped scheme and its corresponding account will appear in the **From Account** field.
- c) Select Sanction Number and then add the Sanction. Click Add.
- d) Select Purpose of Transfer from the drop down menu,
- e) Select the newly mapped account in **To Account** where fund needs to be transferred.
- f) Select the transfer date from Actual Transaction Date.
- g) Payment mode will be selected as E-payment Using Digital Signature
- h) Enter Transferring Amount
- i) Add Remarks
- j) Click on Submit for Approval

| nancial Management System<br>General of Accounts, Ministry of Finance | m-PFMS<br>(termity CPSMB)                                                                     | Welcome: RJAJ 5515<br>User Type: AGENCYO PDBA CHILD<br>Agency UNA Code: RJA0000515<br>Financial Year: 2024-2025                                           | 02:28:45 PM |
|-----------------------------------------------------------------------|-----------------------------------------------------------------------------------------------|----------------------------------------------------------------------------------------------------|-------------|
|                                                                       | Add Tsa/Tsa I                                                                                 | tybrid Inter Bank Transfer                                                                                                    |             |
| Interbank Transfer From: *                                            | O Tsa 🖲 Tsa Hybrid                                                                            |                                                                                                    |             |
|                                                                       | From Account Details                                                                          | To Account                                                                                                    | t Details   |
| Scheme: *                                                             | 1410-CLIMATE RESILIENT AGRICULTURE II 🗸                                                       |                                                                                                    |             |
| From Account: *                                                       | 62843362                                                                                      | To Account: * 42644523                                                                                                    | ~           |
| Sanctions Recieved From Central:                                      | TSA ASSIGNMENT 2024-24 Select Sanction Number (Enter minimum 3 characters to Sanction Number) | Add Transaction Assignment Function Reviewed Sound Intel Expenditors Unit Expenditors Unit Expenditors Unit Expenditors Unit Expenditors Unit Expenditors | 99          |
| Purpose of Transfer: *                                                | Payment of DBT                                                                                | 1404-49                                                                                                    | 1           |
| Available Balance:                                                    | 450.0000                                                                                      |                                                                                                    |             |
| Transferring Amount: *                                                |                                                                                               | Voucher Number:                                                                                                    |             |
| Actual Transaction Date: *                                            | 01/10/2024                                                                                    | Remarks:*                                                                                                    | ,           |
| Payment Mode : *                                                      | EPaymentUsingDigitalSignature                                                                 |                                                                                                    |             |
|                                                                       | Submit                                                                                        | For Approval Reset                                                                                                    |             |
|                                                                       |                                                                                               |                                                                                                    |             |

Post successful submission, **Voucher no** will be generated

Then, the message will appear on the screen

### "Funds Created Successfully"

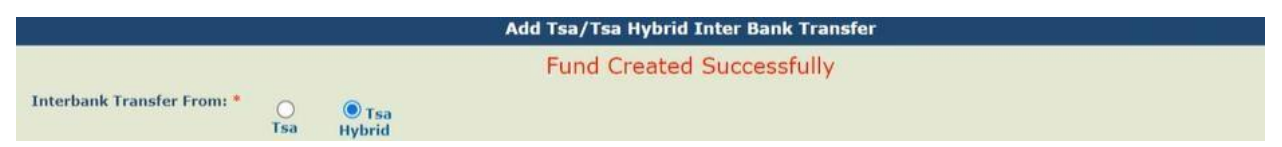

#### 2.3 View / Manage InterBank Transfer

- a) DO User can manage the DBT Account by using the path: TSA > Manage TSA/ TSA hybrid InterBank Transfer
- > On clicking on the **TSA Hybrid** Radio Button, the following screen will appear

| 2               | Public Fi<br>D/o Controller | nancial Manag<br>General of Accounts, | gement Sys<br>Ministry of Finan | tem-PFMS<br>(formerty CPSM          | S Welct<br>User<br>Agen<br>Agen<br>Finan           | D<br>15<br>12:3            | (RJA)<br>36:36 PM | 5515DO] Logo<br>Change Passwor<br>Login Histor<br>English Y |           |
|-----------------|-----------------------------|---------------------------------------|---------------------------------|-------------------------------------|----------------------------------------------------|----------------------------|-------------------|-------------------------------------------------------------|-----------|
| AdhocReports    |                             | l                                     |                                 |                                     | Manage Tsa/Tsa Hybrid Inte                         | er Bank Transfer           |                   |                                                             |           |
| Home            |                             | Interbank Tra                         | nsfer From: *                   |                                     |                                                    |                            |                   |                                                             |           |
| Scholarship Mar | nagement                    |                                       | Scheme : * 141                  | Tsa U Tsa Hybri<br>0-CLIMATE RESILI | ENT AGRICULTURE INITIATIVE                         |                            |                   |                                                             |           |
| User Manuals    |                             | From Ban                              | k Account : *                   | Aaaba                               |                                                    |                            |                   |                                                             |           |
| TSA             | D                           | Vouch                                 | er Number. :                    | 4331,2                              | •                                                  |                            |                   |                                                             |           |
| My Account      | D                           |                                       | Status :Se                      | ect                                 | ~                                                  |                            |                   |                                                             |           |
| Users           | D                           |                                       |                                 |                                     | Search                                             |                            |                   |                                                             |           |
| E-Payment       | D                           |                                       |                                 |                                     | Selected Fund                                      | ls                         |                   |                                                             |           |
| Health Module   | D                           | Voucher<br>Number                     | From<br>Account                 | To<br>Account                       | Schemes                                            | From Account Type          | Transfer<br>Date  | Transaction<br>Amount                                       | Status    |
| Sanctions       | D                           | IBTP-2024-25-1                        | 62843362                        | 42644523                            | 1410 - CLIMATE RESILIENT AGRICULTURE               | TSAHybridInterBankTransfer | 01/10/2024        | 50.00                                                       | Submitted |
| Reports         |                             | IBTPH-2024-25-3                       | 62843362                        | 42644523                            | 1410 - CLIMATE RESILIENT AGRICULTURE<br>INITIATIVE | TSAHybridInterBankTransfer | 27/09/2024        | 20.00                                                       | Approved  |
| My Details      | D                           | <u>IBTPH-2024-25-2</u>                | 62843362                        | 42644523                            | 1410 - CLIMATE RESILIENT AGRICULTURE<br>INITIATIVE | TSAHybridInterBankTransfer | 26/09/2024        | 20.00                                                       | Submitted |
| Masters         | D                           | IBTPH-2024-25-1                       | 62843362                        | 42644523                            | 1410 - CLIMATE RESILIENT AGRICULTURE<br>INITIATIVE | TSAHybridInterBankTransfer | 19/09/2024        | 250.00                                                      | Approved  |
| My Schemes      | D                           |                                       |                                 |                                     |                                                    |                            |                   |                                                             |           |
| EAT MIS Proces  | s D                         |                                       |                                 |                                     |                                                    |                            |                   |                                                             |           |

**b)** On clicking on **Voucher No**., the following screen will appear which will show the details related to the fund transfer request.

|                    | Public Fi<br>1/o Controller | nancial Ma<br>General of Acco | inagement<br>unts, Ministry of | 12:37:13 PM                      | [RJAJ5515DO] Log<br>Change Passw<br>Login Hist<br>English |                |                               |       |                                 |                       |                    |  |  |
|--------------------|-----------------------------|-------------------------------|--------------------------------|----------------------------------|-----------------------------------------------------------|----------------|-------------------------------|-------|---------------------------------|-----------------------|--------------------|--|--|
| AdhocReports       |                             |                               |                                |                                  | Fund                                                      | s Transfer Sel | f TSA to Non T                | SA    |                                 |                       |                    |  |  |
| Home               |                             |                               | From Account Details           |                                  |                                                           |                |                               |       |                                 |                       |                    |  |  |
| Scholarship Manage | ement                       | From Scheme: *                | CLIMATE RESILIEN               | T AGRICULTURE INITIA             | TIVE[ 1410 ]                                              |                |                               |       |                                 | To Scheme:            | CLIMATE RESILIENT  |  |  |
| User Manuals       |                             |                               |                                |                                  |                                                           |                |                               |       |                                 |                       | INITIATIVE[ 1410 ] |  |  |
| TSA                | Þ                           | From Account:                 | 62843362                       |                                  |                                                           |                |                               |       |                                 | To Account:           | 42644523           |  |  |
| My Account         | Þ                           | Available<br>Balance:         | 450.0000                       |                                  |                                                           |                |                               |       |                                 |                       |                    |  |  |
| Users              | Þ                           | Transfered<br>Amount:*        | 50.00                          |                                  |                                                           |                |                               |       |                                 | Remarks:              | ok                 |  |  |
| E-Payment          | Þ                           | Purpose of<br>transfer:*      | Payment of DBT                 |                                  |                                                           |                |                               |       |                                 |                       |                    |  |  |
| Health Module      | D                           | Payment<br>Mode:*             | EPaymentUsingDig               | talSignature                     |                                                           |                |                               |       |                                 | Voucher<br>Number:    | BTP-2024-25-1      |  |  |
| Sanctions          | ⊳                           | Status:*                      | Submitted                      |                                  |                                                           |                |                               |       |                                 | Actual<br>Transaction | 01/10/2024         |  |  |
| Reports            |                             | Assignment                    |                                |                                  |                                                           |                |                               |       | 0 - 10 - 10 0 0 0 0 0           | Date:                 |                    |  |  |
| My Details         | Þ                           | Sanction Used:                | Transaction<br>ID              | Assignment<br>Sanction<br>Number | Function<br>Head                                          | Amount         | Sanction<br>Balance<br>Amount | Limit | Balance<br>Expenditure<br>Limit |                       |                    |  |  |
| Masters            | D                           |                               | S082001068412                  | TSA ASSIGNMENT<br>2024-25        | 207000800060001                                           | 6000000        | 500                           | 5000  | 450                             |                       |                    |  |  |
| My Schemes         | Þ                           |                               |                                |                                  |                                                           | Bac            | ĸ                             |       |                                 |                       |                    |  |  |

# 2.4 Approval of Inter Bank Transfer

### a) DA user will follow the path: TSA> TSA manage InterBank Transfer.

| ancial Managemen<br>General of Accounts, Ministry                                                                                                    | af Finance   | 5.          | Welcom<br>User Ty<br>Agency<br>Finance<br>Manage Tsa/Tsa Hybrid Inter Bank 1 | e: Rj Aj<br>be: AGENCYDA<br>CNA P2BA TO P2BA CHILD<br>Unique Code: RJAJ00005515<br>  Year: 2024-2025 | 0             | 3:05:39 PM         | Change Pass<br>Change Pass<br>Login His<br>English |  |  |  |
|----------------------------------------------------------------------------------------------------|--------------|-------------|------------------------------------------------------------------------------|----------------------------------------------------------------------------------------------------|---------------|--------------------|----------------------------------------------------|--|--|--|
| Interbank Transfer From: * O Tsa ® Tsa Hybrid<br>Scheme : * 1410-CLIMATE RESILIENT AGRICULTURE INITIATIVE V<br>From Bank Account : * 02043302 V<br>Voucher Number. :<br>Status :Splect V<br>Search |              |             |                                                                              |                                                                                                    |               |                    |                                                    |  |  |  |
|                                                                                                    |              |             | Selected Funds                                                               |                                                                                                    |               |                    |                                                    |  |  |  |
| Voucher Number                                                                                                    | From Account | To Account  | Schemes                                                                      | From Account Type                                                                                    | Transfer Date | Transaction Amount | Status                                             |  |  |  |
| IBTP-2024-25-2                                                                                                    | 62843362     | 87675445345 | 1410 - CLIMATE RESILIENT AGRICULTURE INITIATIVE                              | TSAHybridInterBankTransfer                                                                           | 01/10/2024    | 154.00             | Submitted                                          |  |  |  |
| IBTP-2024-25-1                                                                                                    | 62843362     | 42644523    | 1410 - CLIMATE RESILIENT AGRICULTURE INITIATIVE                              | TSAHybridInterBankTransfer                                                                           | 01/10/2024    | 50.00              | Approved                                           |  |  |  |
| IBTPH-2024-25-3                                                                                                    | 62843362     | 42644523    | 1410 - CLIMATE RESILIENT AGRICULTURE INITIATIVE                              | TSAHybridInterBankTransfer                                                                           | 27/09/2024    | 20.00              | Approved                                           |  |  |  |
| IBTPH-2024-25-2                                                                                                    | 62843362     | 42644523    | 1410 - CLIMATE RESILIENT AGRICULTURE INITIATIVE                              | TSAHybridInterBankTransfer                                                                           | 26/09/2024    | 20.00              | Submitted                                          |  |  |  |
| IBTPH-2024-25-1                                                                                                    | 62843362     | 42644523    | 1410 - CLIMATE RESILIENT AGRICULTURE INITIATIVE                              | TSAHybridInterBankTransfer                                                                           | 19/09/2024    | 250.00             | Approved                                           |  |  |  |
|                                                                                                    |              |             |                                                                              |                                                                                                    |               |                    |                                                    |  |  |  |

### > Click on **"TSA Hybrid"** Radio Button

**b)** Click on the **Voucher No.** which needs to be approved

> The following screen will appear:

| nancial Manage<br>General of Accounts, Mi | ment System<br>inistry of Finance  | m-PFMS<br>(farmerty CPSMS)     |                  | Welcon<br>User Ty<br>Agency<br>Agency<br>Financi | rpe: AGENCYE<br>: CNA PZBA 1<br>Unique Code:<br>al Year: 2024- | DA<br>FO PZBA CHILD<br>RJAJ00005515<br>-2025 | 03:08:36 PM                  |                             |                                                     |  |  |  |  |  |
|-------------------------------------------|------------------------------------|--------------------------------|------------------|--------------------------------------------------|----------------------------------------------------------------|----------------------------------------------|------------------------------|-----------------------------|-----------------------------------------------------|--|--|--|--|--|
|                                           | Funds Transfer Self TSA to Non TSA |                                |                  |                                                  |                                                                |                                              |                              |                             |                                                     |  |  |  |  |  |
| From Account Details To Account Details   |                                    |                                |                  |                                                  |                                                                |                                              |                              |                             |                                                     |  |  |  |  |  |
| From Scheme: *                            | CLIMATE RESILIENT                  | AGRICULTURE INITIATIVE[ 1410 ] |                  |                                                  |                                                                |                                              |                              | To Scheme:                  | CLIMATE RESILIENT AGRICULTURE<br>INITIATIVE[ 1410 ] |  |  |  |  |  |
| From Account: *                           | 62843362                           |                                |                  |                                                  |                                                                |                                              |                              | To Account:                 | 87675445345                                         |  |  |  |  |  |
| Available Balance:                        | 450.0000                           |                                |                  |                                                  |                                                                |                                              |                              |                             |                                                     |  |  |  |  |  |
| Transfered Amount:*                       | 154.00                             |                                |                  |                                                  |                                                                |                                              |                              | Remarks:                    | Test Remark                                         |  |  |  |  |  |
| Purpose of transfer:*                     | Payment of DBT                     |                                |                  |                                                  |                                                                |                                              |                              |                             |                                                     |  |  |  |  |  |
| Payment Mode:*                            | EPaymentUsingDigita                | alSignature                    |                  |                                                  |                                                                |                                              |                              | Voucher Number:             | IBTP-2024-25-2                                      |  |  |  |  |  |
| Status:*                                  | Submitted                          |                                |                  |                                                  |                                                                |                                              |                              | Actual Transaction<br>Date: | 01/10/2024                                          |  |  |  |  |  |
| Assignment Sanction<br>Used:              | Transaction<br>ID                  | Assignment Sanction<br>Number  | Function<br>Head | Recieved<br>Amount                               | Sanction Balance<br>Amount                                     | Total<br>Limit                               | Balance Expenditure<br>Limit |                             |                                                     |  |  |  |  |  |
|                                           | 5082001068412                      | TSA ASSIGNMENT 2024-25         | 207000800060001  | 6000000                                          | 500                                                            | 5000                                         | 450                          |                             |                                                     |  |  |  |  |  |
|                                           |                                    |                                |                  | Ap                                               | prove Reject Back                                              |                                              |                              |                             |                                                     |  |  |  |  |  |

### c) Click on Approve

> A dialog box appear for **remarks** 

| Function<br>Head | Recieved | Sanction Balance | 1 |
|------------------|----------|------------------|---|
| 000 Remark       |          | 500              |   |
|                  | Confirm  | Incel            |   |
|                  |          |                  |   |

**d)** The request for DBT Transfer will be approved and the following message will appear on the screen

| nancial Manage<br>General of Accounts, Mit | ment Syste          | m-PFMS<br>(formerly CPSMS)     |                  | Welcon<br>User T<br>Agency<br>Agency<br>Financ | ne: Rj Aj<br>ype: AGENCYE<br>(CNA PZBA 1<br>y Unique Code:<br>ial Year: 2024- | DA<br>TO PZBA CHILD<br>RJAJ00005515<br>-2025 | 03:08                        | IRJA<br>36 PM               |                                                     |  |  |  |  |
|--------------------------------------------|---------------------|--------------------------------|------------------|------------------------------------------------|-------------------------------------------------------------------------------|----------------------------------------------|------------------------------|-----------------------------|-----------------------------------------------------|--|--|--|--|
| Funds Transfer Self TSA to Non TSA         |                     |                                |                  |                                                |                                                                               |                                              |                              |                             |                                                     |  |  |  |  |
|                                            |                     |                                |                  | Request has                                    | been approved succ                                                            | essfully                                     |                              |                             |                                                     |  |  |  |  |
|                                            |                     |                                | From Account     | t Details                                      |                                                                               |                                              |                              | 1                           | o Account Details                                   |  |  |  |  |
| From Scheme: *                             | CLIMATE RESILIENT   | AGRICULTURE INITIATIVE[ 1410 ] |                  |                                                |                                                                               |                                              |                              | To Scheme:                  | CLIMATE RESILIENT AGRICULTURE<br>INITIATIVE[ 1410 ] |  |  |  |  |
| From Account: *                            | 62843362            |                                |                  |                                                |                                                                               |                                              |                              | To Account:                 | 87675445345                                         |  |  |  |  |
| Available Balance:                         | 450.0000            |                                |                  |                                                |                                                                               |                                              |                              |                             |                                                     |  |  |  |  |
| Transfered Amount:*                        | 154.00              |                                |                  |                                                |                                                                               |                                              |                              | Remarks:                    | Test Remark                                         |  |  |  |  |
| Purpose of transfer:*                      | Payment of DBT      |                                |                  |                                                |                                                                               |                                              |                              |                             |                                                     |  |  |  |  |
| Payment Mode:*                             | EPaymentUsingDigita | alSignature                    |                  |                                                |                                                                               |                                              |                              | Voucher Number:             | IBTP-2024-25-2                                      |  |  |  |  |
| Status:*                                   | Approved            |                                |                  |                                                |                                                                               |                                              |                              | Actual Transaction<br>Date: | 01/10/2024                                          |  |  |  |  |
| Assignment Sanction<br>Used:               | Transaction<br>ID   | Assignment Sanction<br>Number  | Function<br>Head | Recieved<br>Amount                             | Sanction Balance<br>Amount                                                    | Total<br>Limit                               | Balance Expenditure<br>Limit |                             |                                                     |  |  |  |  |
|                                            | S082001068412       | TSA ASSIGNMENT 2024-25         | 207000800060001  | 6000000                                        | 500                                                                           | 5000                                         | 450                          |                             |                                                     |  |  |  |  |
| <u> </u>                                   |                     |                                |                  |                                                | Back                                                                          |                                              |                              |                             |                                                     |  |  |  |  |

"Request has been approved successfully"

# **2.5** Activation of commercial bank A/c for ePayment using DSC.

Agency Admin needs to activate the commercial bank A/c for ePayment using DSC from the path **Bank -> Account Activation E Payment.** 

# 2.6 Activation of scheme for DBT

Agency will submit requisite form to DBT Mission and get the DBT Mission code for the scheme. Then update the DBT configuration on PFMS including mapping of DBT Mission code and Commercial Bank A/c to be used for DBT.

# 2.7 Uploading beneficiary data and account validation

DO user will upload beneficiary data on path Masters -> Beneficiary Management -> Upload Beneficiary Data

|                                       | tps://training.pfms.gov.in/Defa                      | ult.aspx                                                                    |                                                                                                    | A* ☆ 3 0 ¢ @ % …                                                     |  |  |  |  |  |  |  |  |  |
|---------------------------------------|------------------------------------------------------|-----------------------------------------------------------------------------|----------------------------------------------------------------------------------------------------|----------------------------------------------------------------------|--|--|--|--|--|--|--|--|--|
| Public Fi<br>D/o Controlle            | nancial Managemen<br>r General of Accounts, Ministry | of Finance                                                                  | Welcome: Shipra Sharawat<br>User Type: AGENCTOO<br>Agency: SHIPPA AGENCY<br>Agency Unique Code: DLED00018668<br>Financial Twer: 704-7025 | (Shiprade2) Log<br>Change Passw<br>Login Hild<br>12:28:48 PM English |  |  |  |  |  |  |  |  |  |
| AdhocReports                          |                                                      |                                                                             | Shipra Sharawat                                                                                                    |                                                                      |  |  |  |  |  |  |  |  |  |
| Home                                  |                                                      |                                                                             |                                                                                                    |                                                                      |  |  |  |  |  |  |  |  |  |
| Scholarship Management                |                                                      |                                                                             |                                                                                                    |                                                                      |  |  |  |  |  |  |  |  |  |
| User Manuals                          | [                                                    |                                                                             |                                                                                                    |                                                                      |  |  |  |  |  |  |  |  |  |
| tsa D                                 |                                                      | Please verify your Email id and Mobile No. before 15th Apr 2024,            |                                                                                                    |                                                                      |  |  |  |  |  |  |  |  |  |
| My Account                            |                                                      | otherwise, you will not be able to login on PFMS website. Please ignore, if |                                                                                                    |                                                                      |  |  |  |  |  |  |  |  |  |
| Users D                               |                                                      |                                                                             | already done.                                                                                                    |                                                                      |  |  |  |  |  |  |  |  |  |
| E-Payment                             | The following table shows the su                     | mmary of Agency according to status an                                      | nd type. To find out what a particular status means, take your mouse over the status name. To find the def                               | tails of Agency In a                                                 |  |  |  |  |  |  |  |  |  |
| Health Module                         | status, Click on the correspondir                    | ng status.                                                                  |                                                                                                    |                                                                      |  |  |  |  |  |  |  |  |  |
| Sanctions D                           |                                                      |                                                                             |                                                                                                    |                                                                      |  |  |  |  |  |  |  |  |  |
| Reports                               | No record found                                      |                                                                             |                                                                                                    |                                                                      |  |  |  |  |  |  |  |  |  |
| My Details                            |                                                      |                                                                             |                                                                                                    |                                                                      |  |  |  |  |  |  |  |  |  |
| Masters D                             | Bulk Customization                                   |                                                                             | Agency Bank Account Validation Status                                                                                                    |                                                                      |  |  |  |  |  |  |  |  |  |
| My Schemes                            | Beneficiary Management                               | Upload Beneficiary Data                                                     |                                                                                                    |                                                                      |  |  |  |  |  |  |  |  |  |
| EAT MIS Process                       | DSC Management                                       | Add Net Upload Beneficiary Data                                             |                                                                                                    |                                                                      |  |  |  |  |  |  |  |  |  |
| My Funds                              | Vendors [                                            | Edit Beneficiary                                                            |                                                                                                    |                                                                      |  |  |  |  |  |  |  |  |  |
| Transfers D                           | Locations [                                          | Import Beneficiary Data                                                     |                                                                                                    |                                                                      |  |  |  |  |  |  |  |  |  |
| Advances D                            |                                                      | Manage Beneficiaries                                                        |                                                                                                    |                                                                      |  |  |  |  |  |  |  |  |  |
| Expenditures D                        |                                                      | Manage Payment Status Due                                                   |                                                                                                    |                                                                      |  |  |  |  |  |  |  |  |  |
| Bank D                                |                                                      | Crowd Seeding of Aadhaar                                                    |                                                                                                    |                                                                      |  |  |  |  |  |  |  |  |  |
| Unspent Balance                       |                                                      | Agency Beneficiary Mapping                                                  |                                                                                                    |                                                                      |  |  |  |  |  |  |  |  |  |
| Interest Settlement                   |                                                      | Map/Unmap BeneficiaryType                                                   |                                                                                                    |                                                                      |  |  |  |  |  |  |  |  |  |
| Misc. Deduction Filing                |                                                      |                                                                             |                                                                                                    |                                                                      |  |  |  |  |  |  |  |  |  |
| https://training.pfms.gov.in/GXLUploa | d/ExcelUploadData.aspx?activityTyp                   | e=uV5MARO8w0A=                                                              |                                                                                                    |                                                                      |  |  |  |  |  |  |  |  |  |

User can download the excel format, fill beneficiary details including Bank A/c orAadhaar No. and submit the same for validation.

| $\leftarrow$ C  | <b>A</b>                | https          | ://training.pfms.gov.in/GX                    | LUpload/ExcelUploadData.           | aspx?activityType=uV5M | ARO8w0A% | 3d                |                                                                                                    | Aø. |   | ЗIФ        | £_≡ | ··· 😵 🕀                                                       |
|-----------------|-------------------------|----------------|-----------------------------------------------|------------------------------------|------------------------|----------|-------------------|----------------------------------------------------------------------------------------------------|-----|---|------------|-----|---------------------------------------------------------------|
|                 | Public I<br>0/o Control | Fina<br>Iler G | ancial Manageme<br>eneral of Accounts, Minist | ent System-PFMS<br>(Greater CPSAR) | 5,                     |          |                   | Welcome: Shipra Sharawat<br>User Type: AGENCYDO<br>Agency: SHIPRA AGENCY 1<br>Agency Unique Code: DLED00001868<br>Financial Year: 2024-2025 |     |   | 12:30:23 P | м   | [Shiprado2] Logo<br>Change Passwo<br>Login Histo<br>English V |
| AdhocReport     | s                       |                |                                               |                                    |                        |          |                   |                                                                                                    |     |   |            |     |                                                               |
| Home            |                         |                |                                               |                                    |                        |          | Upload Beneficia  | ry Data                                                                                                    |     |   |            |     |                                                               |
| Calculate black |                         |                | Scheme :                                      | 4072-Shipra Scheme                 |                        | ~        |                   |                                                                                                    |     |   |            |     |                                                               |
| Scholarship     | Management              |                | Beneficiary Type                              | 4072bt                             | ~                      |          |                   |                                                                                                    |     |   |            |     |                                                               |
| User Manuals    |                         |                | Template :                                    | New Common Beneficiary D           | ata                    | ~        | Download Template |                                                                                                    |     |   |            |     |                                                               |
| TSA             |                         | D              | Select Excel File:                            | Choose File No file chose          | n                      |          |                   |                                                                                                    |     |   |            |     |                                                               |
| My Account      |                         | D              |                                               |                                    | Upload File            |          |                   |                                                                                                    |     |   |            |     |                                                               |
| Users           |                         | D              |                                               |                                    |                        |          |                   |                                                                                                    |     |   |            |     |                                                               |
| E-Payment       |                         | D              |                                               |                                    |                        |          | Excel Upload H    | istory                                                                                                    | _   | _ |            |     |                                                               |
| Health Modul    | le                      | D              | No Record Found                               |                                    |                        |          |                   |                                                                                                    |     |   |            |     |                                                               |
| Sanctions       |                         | D              | Note: User can download                       | d original and status file only    | y for last 10 days     |          |                   |                                                                                                    |     |   |            |     |                                                               |
| Reports         |                         |                |                                               |                                    |                        |          |                   |                                                                                                    |     |   |            |     |                                                               |
| My Details      |                         | D              |                                               |                                    |                        |          |                   |                                                                                                    |     |   |            |     |                                                               |
| Masters         |                         | D              |                                               |                                    |                        |          |                   |                                                                                                    |     |   |            |     |                                                               |
| My Schemes      |                         | D              |                                               |                                    |                        |          |                   |                                                                                                    |     |   |            |     |                                                               |
| EAT MIS Proc    | ess                     | D              |                                               |                                    |                        |          |                   |                                                                                                    |     |   |            |     |                                                               |
| My Funds        |                         | D              |                                               |                                    |                        |          |                   |                                                                                                    |     |   |            |     |                                                               |
| Transfers       |                         | D              |                                               |                                    |                        |          |                   |                                                                                                    |     |   |            |     |                                                               |
| Advances        |                         | D              |                                               |                                    |                        |          |                   |                                                                                                    |     |   |            |     |                                                               |
| Expenditures    |                         | D              |                                               |                                    |                        |          |                   |                                                                                                    |     |   |            |     |                                                               |
| Bank            |                         | D              |                                               |                                    |                        |          |                   |                                                                                                    |     |   |            |     |                                                               |
| Unspent Bala    | ince                    | D              |                                               |                                    |                        |          |                   |                                                                                                    |     |   |            |     |                                                               |
| Interest Sett   | lement                  | D              |                                               |                                    |                        |          |                   |                                                                                                    |     |   |            |     |                                                               |
| Misc. Deducti   | ion Filing              | D              |                                               |                                    |                        |          |                   |                                                                                                    |     |   |            |     |                                                               |
| Utilisation Ce  | rtificate               | D              |                                               |                                    |                        |          |                   |                                                                                                    |     |   |            |     |                                                               |

Agency DA user will login and go to path Masters -> Beneficiary Management - > Approve Beneficiary

|                            | ttps://training.pfms.gov.in/Defa                       | ult.aspx                                                                    |                                        |                                                                                                    | A* 12 G              | ( C)     | £≞ @ | ∞ … 🖻                                                             |  |  |  |  |  |
|----------------------------|--------------------------------------------------------|-----------------------------------------------------------------------------|----------------------------------------|----------------------------------------------------------------------------------------------------|----------------------|----------|------|-------------------------------------------------------------------|--|--|--|--|--|
| Public Fi<br>D/o Controlle | inancial Management<br>r General of Accounts, Ministry | nt System-PFMS                                                              |                                        | Welcome: Shipra Sharawat<br>User Type: AGENCYDA<br>Agency: SHIPRA AGENCY 1<br>Agency: Unique Code: DLED00001868<br>Finandi Ver: 1204-2025 |                      | 01:02:37 | PM   | (ShipraDA) Logou<br>Change Password<br>Login History<br>English V |  |  |  |  |  |
| AdhocReports               |                                                        |                                                                             |                                        | Shipra Sharawat                                                                                                    |                      |          |      |                                                                   |  |  |  |  |  |
| Home                       |                                                        |                                                                             |                                        |                                                                                                    |                      |          |      |                                                                   |  |  |  |  |  |
| Scholarship Management     |                                                        |                                                                             |                                        |                                                                                                    |                      |          |      |                                                                   |  |  |  |  |  |
| tsa D                      |                                                        |                                                                             |                                        |                                                                                                    |                      |          |      |                                                                   |  |  |  |  |  |
| E-Payment                  |                                                        | Please verify your Email id and Mobile No. before 15th Apr 2024, otherwise, |                                        |                                                                                                    |                      |          |      |                                                                   |  |  |  |  |  |
| Health Module              |                                                        | you will not b                                                              | be able to login                       | on PEMS website. Please igno                                                                                                    | ore, if aire         | ady      |      |                                                                   |  |  |  |  |  |
| Sanctions D                |                                                        |                                                                             |                                        | done.                                                                                                    |                      |          |      |                                                                   |  |  |  |  |  |
| Reports                    | The following table shows the su                       | ummary of Agency according to status an                                     | nd type. To find out what a particular | status means, take your mouse over the status name. To find the det                                                                       | tails of Agency in a |          |      |                                                                   |  |  |  |  |  |
| My Details                 | status, Click on the correspondin                      | ng status.                                                                  | _                                      |                                                                                                    |                      |          |      |                                                                   |  |  |  |  |  |
| Masters D                  | Beneficiary Management                                 | D Approve Beneficiary                                                       |                                        |                                                                                                    |                      |          |      |                                                                   |  |  |  |  |  |
| My Schemes                 | DSC Management                                         | Manage Payment Status D Approv                                              | ove Beneficiary                        |                                                                                                    |                      | ]        |      |                                                                   |  |  |  |  |  |
| EAT MIS Process            | Vendors                                                | Map/Unmap BeneficiaryType                                                   |                                        |                                                                                                    |                      |          |      |                                                                   |  |  |  |  |  |
| Ny Funds                   |                                                        |                                                                             | Agency Bank Account Valie              | dation Status                                                                                                    |                      | 1        |      |                                                                   |  |  |  |  |  |
| Transfers D                |                                                        |                                                                             |                                        |                                                                                                    |                      |          |      |                                                                   |  |  |  |  |  |
| Advances D                 |                                                        |                                                                             |                                        |                                                                                                    |                      |          |      |                                                                   |  |  |  |  |  |
| Expenditures D             |                                                        |                                                                             |                                        |                                                                                                    |                      |          |      |                                                                   |  |  |  |  |  |
| Bank D                     |                                                        |                                                                             |                                        |                                                                                                    |                      |          |      |                                                                   |  |  |  |  |  |
| Unspent Balance            | -                                                      |                                                                             |                                        |                                                                                                    |                      |          |      |                                                                   |  |  |  |  |  |
| Interest Settlement        |                                                        |                                                                             |                                        |                                                                                                    |                      |          |      |                                                                   |  |  |  |  |  |
| Misc. Deduction Filing     |                                                        |                                                                             |                                        |                                                                                                    |                      |          |      |                                                                   |  |  |  |  |  |
| Utilisation Certificate    |                                                        |                                                                             |                                        |                                                                                                    |                      |          |      |                                                                   |  |  |  |  |  |
| OLD UC                     |                                                        |                                                                             |                                        |                                                                                                    |                      |          |      |                                                                   |  |  |  |  |  |
|                            |                                                        | About Us   Site Map   Priv                                                  | ivacy Policy   Contact Us   ©2024 Pub  | olic Financial Management System. All Rights Reserved.                                                                                    |                      |          |      |                                                                   |  |  |  |  |  |

Below screen will appear and user will search the beneficiary excel file, check the validation status and then approve it.

| Public Finan<br>o/o Controller | nclal Management System-P<br>r General of Account Ministry of Find<br>DCReports<br>IE | Masters H    | Beneficiary N | Welcome<br>Shipra Shara<br>Management | wat       | Q User<br>AGEN | Type :<br>ICYDA | Agence<br>SHIPR | <b>y</b> : | Be Age   | ncy Unique Code : |           | Financia | I Year: |         |            |   |
|--------------------------------|---------------------------------------------------------------------------------------|--------------|---------------|---------------------------------------|-----------|----------------|-----------------|-----------------|------------|----------|-------------------|-----------|----------|---------|---------|------------|---|
| Adho                           | ocReports<br>e                                                                        | Masters -    | Beneficiary N | tanagement -                          |           |                |                 |                 | A AGENCY   | 1 DLE    | 000001868         |           | 2024-20  | 025     | 0       | [ShipraDA] | ~ |
| -                              | e                                                                                     |              |               |                                       | Benefic   | iary Approv    | val             |                 |            |          |                   |           |          |         |         |            |   |
| Home                           |                                                                                       | Beneficia    | ry Approval   |                                       |           |                |                 |                 |            |          |                   |           |          |         |         |            |   |
| 💼 Scho                         | olarship Management                                                                   | >            | Select Scher  | me:*                                  |           | Be             | eneficiary Ty   | ype:*           |            | Excel Be | neficiary File:   |           |          | Bar     | nk Name |            |   |
| TSA                            |                                                                                       | > 4072-SI    | nipra Scheme  |                                       | •         | 4072bt2        |                 |                 | •          | Select   |                   | ~         | Sele     | ct      |         |            | ~ |
| E-Pa                           | wmont                                                                                 |              | State:        |                                       |           |                | District:       |                 |            | 1        | Block:            |           |          |         |         |            |   |
| G C-Fa                         | lyment                                                                                | Selec        |               |                                       | ~         | Select         |                 |                 | ~          | Select   |                   | ~         |          |         |         |            |   |
| 💼 Healt                        | th Module                                                                             | > Beneficiar | Name: En      | ter Beneficiary                       | Name      |                |                 |                 |            |          |                   |           |          |         |         |            |   |
| 🛢 Sanc                         | ctions                                                                                | > Note: Co   | mma seperate  | ad values can                         | be used f | or searchir    | na multiple     | records         |            |          |                   |           |          |         |         |            |   |
| 💼 Repo                         | orts                                                                                  | Account N    | umber:        |                                       |           |                | Aadhaar Ni      | umber:          |            |          | Schem             | e Specifi | c ID:    |         |         |            |   |
| 💼 My D                         | letails                                                                               | >            |               |                                       |           |                |                 |                 |            |          |                   |           |          |         |         |            | 6 |
| 💼 Mast                         | ters                                                                                  | >            |               |                                       |           |                |                 |                 |            |          |                   |           |          |         |         |            |   |
| My Si                          | chemes                                                                                | >            |               |                                       |           |                |                 | Sear            | ch Re      | eset C   |                   |           |          |         |         |            |   |
| EAT N                          | MIS Process                                                                           | >            |               |                                       |           |                |                 |                 |            |          |                   |           |          |         |         |            |   |
| My Fi                          | unds                                                                                  | >            |               |                                       |           |                |                 |                 |            |          |                   |           |          |         |         |            |   |
| 🖿 Trans                        | sfers                                                                                 | >            |               |                                       |           |                |                 |                 |            |          |                   |           |          |         |         |            |   |
| Adva                           | ances                                                                                 | >            |               |                                       |           |                |                 |                 |            |          |                   |           |          |         |         |            |   |
| Expe                           | enditures                                                                             | >            |               |                                       |           |                |                 |                 |            |          |                   |           |          |         |         |            |   |
| 🖨 Bank                         | ¢                                                                                     | >            |               |                                       |           |                |                 |                 |            |          |                   |           |          |         |         |            |   |

# **2.8 Procedure for DBT payment to beneficiaries**

Agency DO will login to PFMS and navigate to Path **E-Payment -> Initiate Payments** 

|                               | ttps://training.pfms.gov.in/GXLUp | pload/ExcelUploadData.aspx?act     | tivityType=uV5MARO8w0A5 | 63d                     | A & & C & A | @ % ·· |
|-------------------------------|-----------------------------------|------------------------------------|-------------------------|-------------------------|-------------|--------|
| AdhocReports                  |                                   |                                    |                         |                         |             |        |
| Home                          |                                   |                                    |                         | Upload Beneficiary Data |             |        |
| Scholarship Management        | Scheme :                          | 4072-Shipra Scheme                 | ~                       |                         |             |        |
| User Manuals                  | Beneficiary Type<br>Template :    | 4072bt                             | <u>v</u>                | Developed Template      |             |        |
| TSA D                         | Select Excel File:                | Choose File No file chosen         |                         | Download remplace       |             |        |
| My Account                    |                                   |                                    | Upload File             |                         |             |        |
| Users D                       |                                   |                                    |                         |                         |             |        |
| E-Payment                     | Download Benef. for Payment       |                                    |                         | Excel Upload History    |             |        |
| Health Module                 | View Payment NACK                 |                                    |                         |                         |             |        |
| Sanctions D                   | Initiate Payments                 | ginal and status file only for las | it 10 days              |                         |             |        |
| Reports                       | Print Payn Initiate Payments      |                                    |                         |                         |             |        |
| My Details                    | Files Returned by Ministry        |                                    |                         |                         |             |        |
| Masters D                     | Payment Status                    |                                    |                         |                         |             |        |
| My Schemes                    | PPA Submission Status             |                                    |                         |                         |             |        |
| EAT MIS Process               | View PPA Status                   |                                    |                         |                         |             |        |
| My Funds                      | Approve DSC Payment               |                                    |                         |                         |             |        |
| Transfers D                   |                                   | -                                  |                         |                         |             |        |
| Advances                      |                                   |                                    |                         |                         |             |        |
| Expenditures                  |                                   |                                    |                         |                         |             |        |
| Bank D                        |                                   |                                    |                         |                         |             |        |
| Unspent Balance               |                                   |                                    |                         |                         |             |        |
| Interest Settlement           |                                   |                                    |                         |                         |             |        |
| Misc. Deduction Filing        |                                   |                                    |                         |                         |             |        |
| Utilisation Certificate       |                                   |                                    |                         |                         |             |        |
| Accounting System Integration |                                   |                                    |                         |                         |             |        |

User will select payment through **Self Account**, Scheme, Beneficiary Type, DBT Mission code, Payment period, officer order details and select the payment file.

User will complete all steps and submit to DA User.

| ← C @ https                     | s:// <b>training.pfms.gov.in</b> /PaymentProcess/Paym                 | entProcessInitialization.aspx  |                              |                                                         |                                                                                                    | A* 🖒   | 3 O A       | · @ % ··· @                                                       |
|---------------------------------|-----------------------------------------------------------------------|--------------------------------|------------------------------|---------------------------------------------------------|----------------------------------------------------------------------------------------------------|--------|-------------|-------------------------------------------------------------------|
| Public Fina<br>D/o Controller G | ancial Management System-P<br>eneral of Accounts, Ministry of Finance | PFMS<br>arty CPSMS)            |                              | Welcome<br>User Typ<br>Agency:<br>Agency L<br>Financial | : Shipra Sharawat<br>e: AGENCYDO<br>SHIPRA AGENCY 1<br>Jnique Code: DLED00001868<br> Year: 2024-2025 |        | 12:32:57 PM | [Shiprado2] Legou<br>Change Password<br>Login Histor<br>English V |
| AdhocReports                    |                                                                       | Par                            | yment Process                |                                                         |                                                                                                    |        |             |                                                                   |
| Home                            | Step 1 : Payment Initialization                                       | Step 2 : Search                | St                           | ep 3 : Verification                                     | Step 4 : Confirmation                                                                                | on     | ]           |                                                                   |
| Scholarship Management          |                                                                       |                                | Transaction Re               | ference No: NEW                                         |                                                                                                    |        |             |                                                                   |
| User Manuals                    | Payment Through                                                       |                                |                              |                                                         |                                                                                                    |        | 1           |                                                                   |
| TSA D                           | Self Account / SNA / CNA / CSNA     Account                           | Higher Level Agency Acco       | unt High                     | r Level Agency Code:                                    |                                                                                                    |        |             |                                                                   |
| My Account                      | Paid By PD(Program Divison)                                           | O Paid By PD & Approve By      | Higher Level Agency          | Tokon Number                                            |                                                                                                    |        |             |                                                                   |
| Users D                         | Authorization to Lower Level Agency                                   | to debit Higher Agency Accourt | t                            | Token Humber.                                           |                                                                                                    |        |             |                                                                   |
| E-Payment                       |                                                                       |                                |                              |                                                         |                                                                                                    |        | 1           |                                                                   |
| Health Module                   | Scheme & Beneficiary Type                                             |                                | Payment Period               |                                                         | Office Order                                                                                         |        | Г           |                                                                   |
| Sanctions D                     | Scheme: 4072-Shipra Schem                                             | ne 🗸                           | From : 01/09/2024            |                                                         | Number 1234                                                                                          |        |             |                                                                   |
| Reports                         | Beneficiary Type : 4072bt2                                            | ~                              | To : 30/09/2024              |                                                         | Date : 15/10/2024                                                                                    |        |             |                                                                   |
| Ny Details                      | DBT Mission Scheme Code<br>shrikantSBI-shrika                         | intSBI ~                       |                              |                                                         |                                                                                                    |        |             |                                                                   |
| Masters D                       |                                                                       |                                |                              |                                                         |                                                                                                    |        |             |                                                                   |
| My Schemes D                    | Choose Excel Upload for more than 5,000 Be                            | eneficiaries.                  |                              |                                                         |                                                                                                    |        | 1           |                                                                   |
| EAT MIS Process                 | Show/Search Beneficiaries     (i)                                     | Excel Upload O Grou            | p IdSelect                   |                                                         | ~                                                                                                    |        |             |                                                                   |
| My Funds D                      |                                                                       |                                |                              |                                                         |                                                                                                    |        | ]           |                                                                   |
| Transfers D                     |                                                                       |                                |                              |                                                         |                                                                                                    |        |             |                                                                   |
| Advances D                      |                                                                       |                                |                              |                                                         |                                                                                                    | Next   |             |                                                                   |
| Expenditures                    | Incomplete Payment Batch(S)                                           |                                |                              |                                                         |                                                                                                    |        | 7           |                                                                   |
| Bank D                          | Transaction Ref No.                                                   | Scheme Beneficiary             | Option _Num                  | per ofTotal                                             | Created By Created                                                                                   | Action |             |                                                                   |
| Unreast Balance                 |                                                                       | Code Type                      | Benefi                       | ciaries Amount<br>(In Rs.)                              | Date                                                                                                 |        |             |                                                                   |
| Unspent Balance                 | DLED00001868-2025-00000048                                            | 4072 4072bt                    | Show/Search<br>Show/Search   | 5 174                                                   | Shiprado2 15/10/2024                                                                                 | * X    |             |                                                                   |
| Interest Settlement D           | DLED00001868-2025-00000047                                            | 4072 4072bt                    | Beneficiaries<br>Show/Search |                                                         | Shiprado2 15/10/2024                                                                                 | ×      |             |                                                                   |
| Misc. Deduction Filing          | Dispono 1868-2025-00000038                                            | 4072 407250                    | Beneficiaries<br>Show/Search | 1000                                                    | Shiprado2 30/09/2024                                                                                 | ~ ~    |             |                                                                   |
| Utilisation Certificate         | DLED00001868-2025-00000037                                            | 40/2 40/2bt                    | Beneficiaries                | 1200                                                    | smpradoz 27/09/2024                                                                                  | w A    |             |                                                                   |

Agency DA will go to **E-payment -> E-Payment Approval** and search the payment request submitted by DO user, the review and approve it.

| Division: Builder Burgerungerungerungerungerungerungerunger                                                                                                    |                              | ps:// <b>training.pfms.gov.in</b> /paymentprocess/PaymentApproval.aspx                                                                                                    |                                       |                                                                                                    | $\forall_{\theta}$ | 습          | С   Ф        | £≞                      | ê (         | s 🖬                                                             |
|----------------------------------------------------------------------------------------------------|------------------------------|----------------------------------------------------------------------------------------------------|---------------------------------------|----------------------------------------------------------------------------------------------------|--------------------|------------|--------------|-------------------------|-------------|-----------------------------------------------------------------|
| Aniodesports       E-Payment Agroval         teme       Scheme                                                                                                    | Public Fin<br>D/a Controller | Contraction Contraction Contra |                                       | Welcome: Shipra Sharawat<br>User Type: AGENCYDA<br>Agency: SHIPRA AGENCY 1<br>Agency Unique Code: DLED00001868<br>Financial Year: 2024-2025 |                    |            | 01:03:5      | <mark>Д</mark><br>50 рм |             | [ShipraDA] Logou<br>Change Passwor<br>Login Histor<br>English v |
| tens       idea       idea                                                                                                    | AdhocReports                 |                                                                                                    | E-Payment Appr                        | roval                                                                                                    |                    |            |              |                         |             |                                                                 |
| Staduching Managament       C         Texpanent       C         Reprode       C         Reprode       C         Reprode       C         Notation Control       C         Reprode       C         Notation Control       C         Notation Control       C         Notation Cont                                                                                                    | Home                         | Scheme:                                                                                                    | 4072 - Shipra Scheme                  | ~                                                                                                    |                    |            |              |                         |             |                                                                 |
| rad       P         Private Table Nature:       Periode provide vacuum         Record Nature:       Record Nature:         Nation Nature:       No Record Road         Nature:       No Record Road                                                                                                    | Scholarship Management       | Beneficiary Type:                                                                                                    | 4072bt2                               | ~                                                                                                    |                    |            |              |                         |             |                                                                 |
| regeneric       Record Processing       Total Court: 0         Standand       Record Processing       Record Processing       Record Processing         Makenson       Record Processing       Record Processing       Record Processing       Record Processing         Makenson       Record Processing       Record Processing       Record Processin | TSA D                        | Payment Batch Status:                                                                                                    | Pending For Approval                  | ]                                                                                                    |                    |            |              |                         |             |                                                                 |
| Important       Important         Sanctons       Important         Modalis       Important         Modalis       Important         Mo                                                                                                    | E-Payment                    |                                                                                                    |                                       |                                                                                                    |                    | Record Per | r Screen: 10 | ~                       | Total Count | 0                                                               |
| sections D   Reports D   My Details D   My Schemes D   EAT HIS Process D   My Funds D   Transfers D   Maxness D   Despenditures D   Bank D   Itaneerst Bettemment D   MitscholcortHilding D   Utilisation Certificate D   Despenditures D   Despenditures D </th <th>Health Module D</th> <th></th> <th>No Record Found</th> <th>d</th> <th></th> <th></th> <th></th> <th></th> <th></th> <th></th>                                                                                                    | Health Module D              |                                                                                                    | No Record Found                       | d                                                                                                    |                    |            |              |                         |             |                                                                 |
| Repris         W potalis         M potalis         M         Masters         M         Schemes         D         Martine         M         Mandens         D         Martine         D         Mandens         D         Mandens         D         Mandens         D         Mandens         D         Mandens         D         Mandens         D         Mandens         D         Matchelonelling         D         Miliation Carifideat         D         Matchelonelling         D         Matchelonelling         D         Matchelonelling         D         Matchelonelling         D         Matchelonelling         D         Matchelonelling         D         Matchelonelling         D         Matchelonelling         D         Matchelonelling <td< th=""><th>Sanctions D</th><th></th><th></th><th></th><th></th><th></th><th></th><th></th><th></th><th></th></td<>                                                                                                    | Sanctions D                  |                                                                                                    |                                       |                                                                                                    |                    |            |              |                         |             |                                                                 |
| wy details       D         Masters       D         My Schemes       D         EAT MIS Process       D         My Fands       D         Transfers       D         Advances       D         Expenditures       D         Interest Settlement       D         Miscladition Filling       D         Utilisation Certificate       D         Misclatories Teilingenet       D         Misclatories Teilingenet       D         Misclatories Teilingenet       D         Misclatories Teilingenet       D                                                                                                    | Reports                      |                                                                                                    |                                       |                                                                                                    |                    |            |              |                         |             |                                                                 |
| Readers       D         My Schemes       D         EAT MIS Process       D         My Funds       D         Transfers       D         Advances       D         Expenditures       D         Interest Settlement       D         MitsLation Certification       D         Utilisation Certification       D         Detactor Settlement       D         MitsLation Certification       D         Detactor Settlement       D         MitsLation Certification       D         MitsLation Certification       D                                                                                                    | My Details                   |                                                                                                    |                                       |                                                                                                    |                    |            |              |                         |             |                                                                 |
| Ny Schemes       D         EAT HIS Process       D         Ny Funds       D         Transfers       D         Advances       D         Expenditures       D         Bank       D         Interest Settlement       D         Histoin Certificat       D         Butios Certificat       D         Butos Certificat       D                                                                                                    | Masters D                    |                                                                                                    |                                       |                                                                                                    |                    |            |              |                         |             |                                                                 |
| EAT HIS Process       P         Mry Funds       P         Trainsfers       P         Advances       P         Expenditures       P         Bank       P         Interest Settlement       P         Histoin Certificate       P         Butuest Certificate       P         Autous (Ste Ste Appl / Privacy Fulloy / Contact US / 2020 # Nublic Financial Hanagement System. All Rights Reserved.                                                                                                    | My Schemes                   |                                                                                                    |                                       |                                                                                                    |                    |            |              |                         |             |                                                                 |
| Wy Funds       D         Transfers       D         Advances       D         Expenditures       D         Bank       D         Interest Settlement       D         Misc. Deduction Filing       D         Buildiation Certificate       D         Bott US   Ste Play   Privacy Fullcy   Contact US   @2024 Public Financial Hanagement System. All Rights Reserved.                                                                                                    | EAT MIS Process              |                                                                                                    |                                       |                                                                                                    |                    |            |              |                         |             |                                                                 |
| Transfers       D         Advances       D         Expenditures       D         Bank       D         Interest Settlement       D         Mics. Deduction Filling       D         Butilisation Certificate       D         Bob ULUS Sett Parg   Privacy Folicy   Cortact US   @2024 Public Financial Hanagement System. All Rights Reserved.                                                                                                    | My Funds                     |                                                                                                    |                                       |                                                                                                    |                    |            |              |                         |             |                                                                 |
| Advances       D         Expenditures       D         Bank       D         Unspent Balance       D         Interest Settlement       D         Misc. beduction Filing       D         Utilisation Certificate       D         Dott Uc   Sett Page   Privacy Folicy   Cortact Us   @2024 Public Financial Management System. All Rights Reserved.                                                                                                    | Transfers D                  |                                                                                                    |                                       |                                                                                                    |                    |            |              |                         |             |                                                                 |
| Expenditures       D         Bank       D         Unspent Balance       D         Interest Settlement       D         Nicc. Deduction Filing       D         Utilisation Certificate       D         Obt Uc: Stet Page   Privacy Folicy   Cortact Us   @2024 Public Financial Management System. All Rights Reserved.                                                                                                    | Advances D                   |                                                                                                    |                                       |                                                                                                    |                    |            |              |                         |             |                                                                 |
| Bank       D         Unspent Balance       D         Interest Settlement       D         Nice, Deduction Filling       D         Utilisation Certificate       D         Obduce       D                                                                                                    | Expenditures D               |                                                                                                    |                                       |                                                                                                    |                    |            |              |                         |             |                                                                 |
| Unspent Balance     D       Interest Settlement     D       Misc. Deduction Filing     D       Utilisation Certificate     D       Obduce     D   About Us   Site Plag   Privacy Folicy   Contact Us   @2024 Public Financial Management System. All Rights Reserved.                                                                                                    | Bank D                       |                                                                                                    |                                       |                                                                                                    |                    |            |              |                         |             |                                                                 |
| Interest Settlement D Misc. Deduction Filing D Utilisation Certificate D OLD UC About Us   Site Map   Privacy Folicy   Contact Us   @2024 Public Financial Management System. All Rights Reserved.                                                                                                    | Unspent Balance              |                                                                                                    |                                       |                                                                                                    |                    |            |              |                         |             |                                                                 |
| Misc. Deduction Filing D Utilisation Certificate D OLD UC About Us   Site Nap   Privacy Folicy   Contact Us   @2024 Public Financial Management System. All Rights Reserved.                                                                                                    | Interest Settlement          |                                                                                                    |                                       |                                                                                                    |                    |            |              |                         |             |                                                                 |
| Utilisation Certificate         D           out uc         D           About Us   Site Nap   Privacy Folicy   Contact Us   @2024 Public Financial Management System. All Rights Reserved.                                                                                                    | Misc. Deduction Filing       |                                                                                                    |                                       |                                                                                                    |                    |            |              |                         |             |                                                                 |
| About US   Site Map   Privacy Policy   Contact US   @2024 Public Financial Management System. All Rights Reserved.                                                                                                    | Utilisation Certificate      |                                                                                                    |                                       |                                                                                                    |                    |            |              |                         |             |                                                                 |
| About Us   Site Map   Privacy Policy   Contact Us   @2024 Public Financial Management System. All Rights Reserved.                                                                                                    | OLD UC                       |                                                                                                    |                                       |                                                                                                    |                    |            |              |                         |             |                                                                 |
|                                                                                                    |                              | About Us   Site Map   Privacy Policy   Contact                                                                                                    | Us   @2024 Public Financial Managemen | nt System. All Rights Reserved.                                                                                                    |                    | _          |              | _                       |             |                                                                 |

Subsequently DA user will Digital signing of payment file and after digital signing payment file would be sent to NPCI/Bank for Payment disbursement.

|                                       | tps://training.pfms.gov.in/payme                        | entprocess/PaymentApproval.as | spx                    |                                     |                                                                                                    | $\forall_{\mathcal{Y}}$ |          | G          | Ф        | £≣ | 1            | g ⊕                                                             |
|---------------------------------------|---------------------------------------------------------|-------------------------------|------------------------|-------------------------------------|----------------------------------------------------------------------------------------------------|-------------------------|----------|------------|----------|----|--------------|-----------------------------------------------------------------|
| Public Fi<br>D/o Controller           | nancial Managemen<br>r General of Accounts, Ministry of | t System-PFMS<br>of Finance   |                        |                                     | Welcome: Shipra Sharawat<br>User Type: AGENCYDA<br>Agency: SHIPRA AGENCY 1<br>Agency Unique Code: DLED00001868<br>Financial Year: 2024-2025 |                         |          | C          | 01:06:14 | РМ |              | (ShiproDA) Logot<br>Change Passwor<br>Login Histor<br>English v |
| AdhocReports                          |                                                         |                               |                        | E-Payment Ap                        | proval                                                                                                    |                         |          |            |          |    |              |                                                                 |
| Home                                  |                                                         |                               | Scheme:                | 4072 - Shipra Scheme                | ~                                                                                                    |                         |          |            |          |    |              |                                                                 |
| Scholarship Management                |                                                         |                               | Beneficiary Type:      | 4072bt2                             | ~                                                                                                    |                         |          |            |          |    |              |                                                                 |
| TSA D                                 |                                                         | Payr                          | ment Batch Status:     | Pending For Approval                | ▼                                                                                                    |                         |          |            |          |    |              |                                                                 |
| E-Payment D                           | Download Benef. for Payment                             |                               |                        |                                     |                                                                                                    |                         | Record P | Per Screen | s: 10    | ~  | Total Count: | 0                                                               |
| Health Module                         | View Payment NACK                                       |                               |                        | No Record For                       | und                                                                                                    |                         |          |            |          |    |              |                                                                 |
| Sanctions D                           | Approve Payment                                         |                               |                        |                                     |                                                                                                    |                         |          |            |          |    |              |                                                                 |
| Reports                               | Print Payment Advice                                    |                               |                        |                                     |                                                                                                    |                         |          |            |          |    |              |                                                                 |
| My Details                            | Digitally Sign Payment File                             |                               |                        |                                     |                                                                                                    |                         |          |            |          |    |              |                                                                 |
| Masters D                             | Files Returned by Ministry                              | Digitally Sign Payment File   |                        |                                     |                                                                                                    |                         |          |            |          |    |              |                                                                 |
| My Schemes                            | DSC Sign Payment File WinApp                            |                               |                        |                                     |                                                                                                    |                         |          |            |          |    |              |                                                                 |
| EAT MIS Process                       | Bank Portal URL                                         |                               |                        |                                     |                                                                                                    |                         |          |            |          |    |              |                                                                 |
| My Funds                              | Payment Status                                          |                               |                        |                                     |                                                                                                    |                         |          |            |          |    |              |                                                                 |
| Transfers D                           | PPA Submission Status                                   |                               |                        |                                     |                                                                                                    |                         |          |            |          |    |              |                                                                 |
| Advances D                            | View PPA Status                                         |                               |                        |                                     |                                                                                                    |                         |          |            |          |    |              |                                                                 |
| Expenditures D                        | PDS Intermediate Approval                               |                               |                        |                                     |                                                                                                    |                         |          |            |          |    |              |                                                                 |
| Bank D                                | Approve DSC Payment                                     |                               |                        |                                     |                                                                                                    |                         |          |            |          |    |              |                                                                 |
| Unspent Balance                       | Parent ZBA Digital Sign                                 |                               |                        |                                     |                                                                                                    |                         |          |            |          |    |              |                                                                 |
| Interest Settlement                   | TSA WinApp Digital Sign                                 |                               |                        |                                     |                                                                                                    |                         |          |            |          |    |              |                                                                 |
| Misc. Deduction Filing                | Parent ZBA Digital Sign WinApp                          |                               |                        |                                     |                                                                                                    |                         |          |            |          |    |              |                                                                 |
| Utilisation Certificate               |                                                         |                               |                        |                                     |                                                                                                    |                         |          |            |          |    |              |                                                                 |
| OLD UC D                              |                                                         |                               |                        |                                     |                                                                                                    |                         |          |            |          |    |              |                                                                 |
|                                       |                                                         | About Us   Site Map   Pr      | ivacy Policy   Contact | Us   ©2024 Public Financial Managem | nent System. All Rights Reserved.                                                                                                    |                         |          |            | _        | _  |              |                                                                 |
| https://ttpipipg.pfms.gov/ip/Agong//D | CDaumontEilo acou                                       |                               |                        |                                     |                                                                                                    |                         |          |            |          |    |              |                                                                 |

\*for step by step detailed process of DBT configuration and payment explained in section 2.6 to 2.8, please refer DBT user manual on PFMS website.